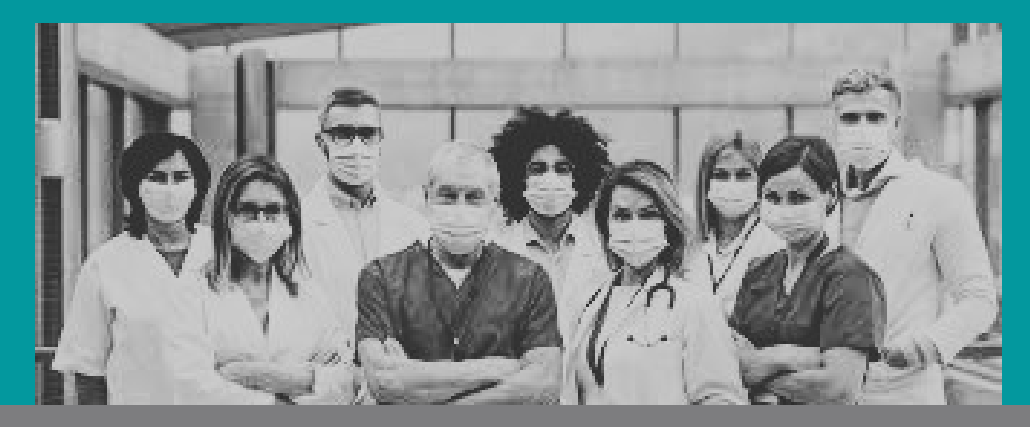

# Tutorial - SISTEMA PCCR SESAP/RN

Passo 1: Acessar o SISTEMA PCCR através do endereço eletrônico: http://pccr.saude.rn.gov.br/, clicando no botão indicado. Você também pode baixar a legislação e o manual nos botões abaixo.

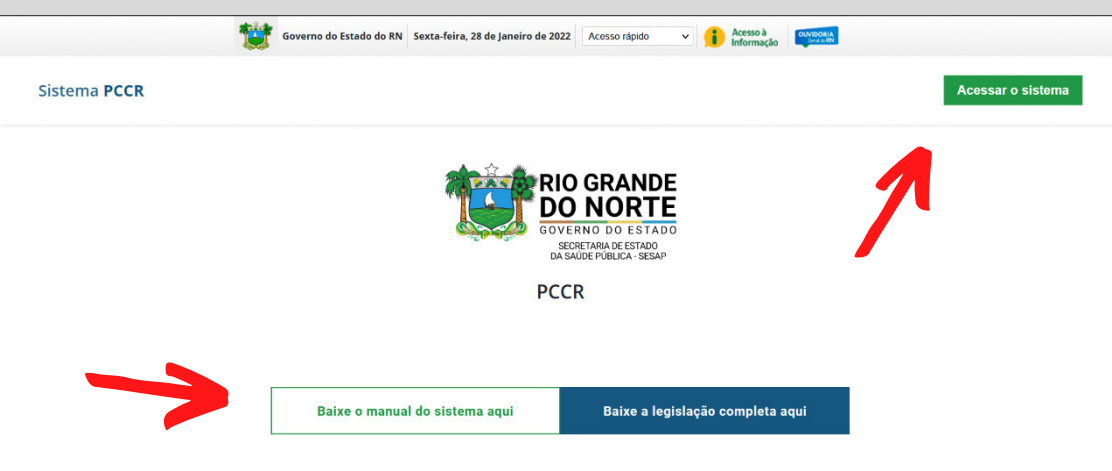

Acesse o sistema para fazer e acompanhar sua adesão

# Passo 2: Criar sua conta, preenchendo todos os campos corretamente.

- Tamanho mínimo de 8
- No mínimo 1 caracter numérico (0-9)
- No mínimo 1 caracter em maiúsculo (A-Z)
- No mínimo 1 caracter em minúsculo (a-z)
- Pelo menos 1 dos seguintes caracteres especiais:

!@#\$%{}&\*()-\_+=|,.:;/?[]\

✓ Não conter o seu login

Atenção: A senha deve obedecer todos os requisitos acima para que seja válida. Lembre-se também de anotá-la junto com seu login para acessos posteriores.

| CPF<br>Apenas números             |                                    |  |
|-----------------------------------|------------------------------------|--|
| Nome                              |                                    |  |
| E-mail                            |                                    |  |
| Confirmar E-mail                  |                                    |  |
| Login<br>Sem caracteres especiai  | 5                                  |  |
| Nova senha                        |                                    |  |
|                                   |                                    |  |
| Confirmar Senha                   |                                    |  |
| Sexo<br>O Feminino<br>O Masculino | <b>Telefone</b><br>(99) 99999-9999 |  |
| Não sou um robô                   | RCAFTCHA.                          |  |

### Passo 3: Após criar sua conta, acesse-a pela opção **ACESSE SUA CONTA**.

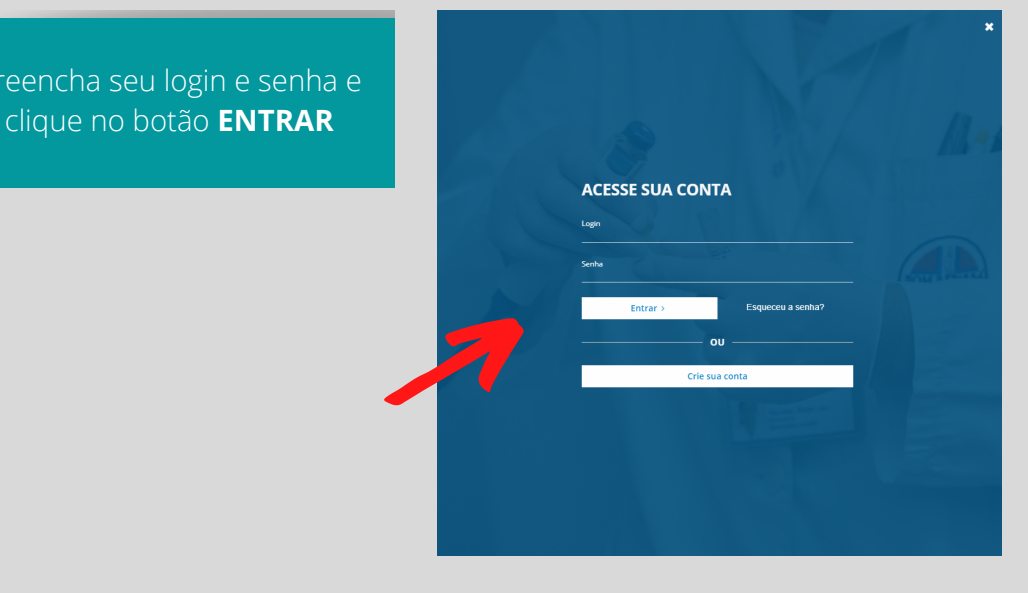

### Passo 4: Inicie sua adesão ao novo PCCR, clicando no botão ADERIR.

Sistema PCCR Acompanhamento Aderir

#### ACOMPANHAMENTO

Você ainda não aderiu ao PCCR

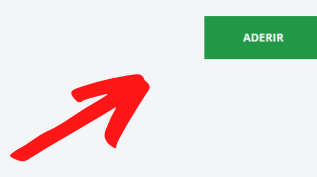

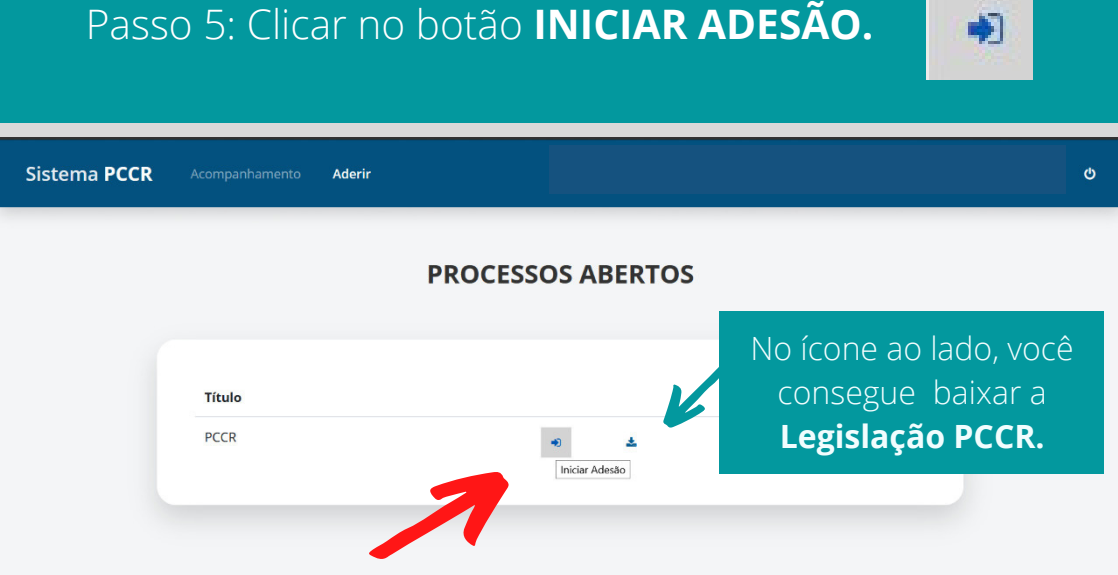

Passo 6: Iniciar o preenchimento dos dados com as **Informações de endereço.** 

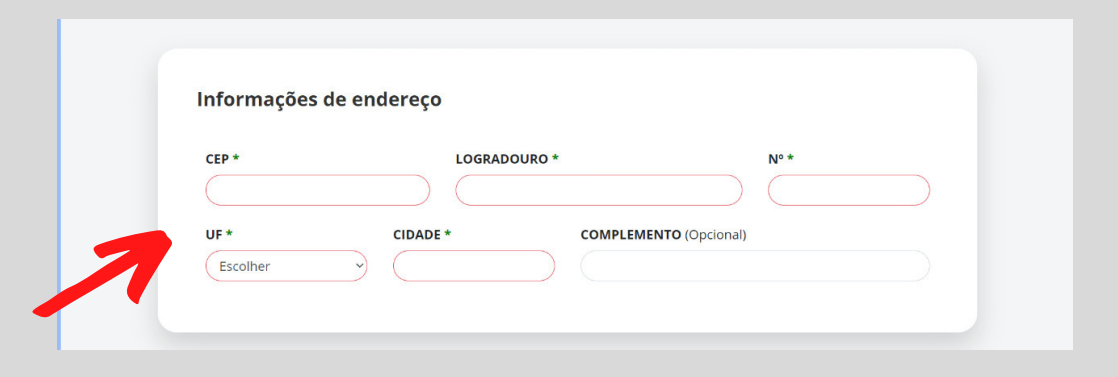

Passo 7: Preencher as informações da inscrição colocando **cargo** e **função** atual, marcar se possui Jornada Especial e escolher a **carga horária** que irá cumprir.

| Dados da Inscrição                          |                                             |
|---------------------------------------------|---------------------------------------------|
| CARGO ATUAL*                                | _                                           |
| FUNÇÃO ATUAL*                               |                                             |
| MARQUE CASO POSSUA JORNADA ESPECIAL         |                                             |
| NOVA JORNADA*                               | K                                           |
| Escolher                                    | NOVA JORNADA*                               |
|                                             | Escolher                                    |
| O vínculo deve ser selecionado para dar     | 3                                           |
| prosseguimento.                             | Vinculo 1                                   |
| Atenção: Servidor com mais de um vínculo,   |                                             |
| deve realizar uma adesão para cada vínculo. | Pelo menos um vínculo deve ser selecionado. |

# Passo 8: Clicar no botão **PRÓXIMA ETAPA**, conferir as **informações preenchidas**.

| Vinculo 1 🗹                                          |                                                                                                    |
|------------------------------------------------------|----------------------------------------------------------------------------------------------------|
| CANCELAR                                             | ΡΓΟ΄ΧΙΜΑ ΕΤΑΡΑ                                                                                        |
|                                                      | <b>FORMULÁRIO DE ADESÃO</b><br>PCCR                                                                   |
| Conferir se os dados foram preenchidos corretamente. | Informacões Pessoais:<br>Nom Maria da Silva<br>cpi 123.123.123.12<br>Matricula: 123123<br>Vinculos: 1 |

Passo 9: Baixar o **FORMULÁRIO DE ADESÃO**, imprimir e assinar, para que seja enviado junto com a documentação, após isto, avançar para a **PRÓXIMA ETAPA**.

🕒 🖪 BAIXAR FORMULÁRIO DE ADESÃO

🖪 BAIXAR A LEGISLAÇÃO

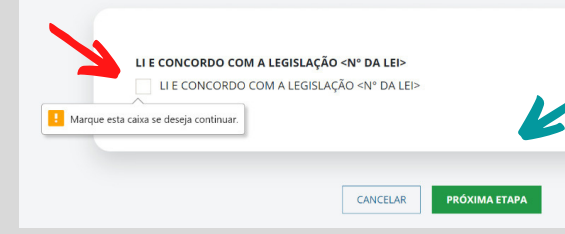

Marcar a caixinha afirmando que **leu e concorda com a lei** e clicar no botão **PRÓXIMA ETAPA**  Passo 10: Adicionar os **DOCUMENTOS PARA ADESÃO**, clicando na seta para selecionar tipo de documento a ser enviado.

| cullentos para Adesao                               |   |
|-----------------------------------------------------|---|
|                                                     |   |
| CUMENTOS ACEITOS/EXIGIDOS                           |   |
| ielecione uma opção                                 | ÿ |
| Selecione uma opção                                 |   |
| Certificado de Especialização/Residência (Opcional) |   |
| Comprovante de Residência                           |   |
| 2PF                                                 |   |
| Diploma de Doutorado (Opcional)                     |   |
| Diploma de Ensino Médio/Técnico (Opcional)          |   |
| Diploma de Graduação (Opcional)                     |   |
| Diploma de Mestrado (Opcional)                      |   |
| ormulário de Adesão                                 |   |
| 36                                                  |   |

Os documentos devem estar em PDF, com frente e verso em arquivo único de no máximo 2MB. São opcionais apenas os documentos referentes à qualificação, desde que não sejam requisitos para a função.

### Passo 11: Conferir os **DOCUMENTOS INSERIDOS** e clicar no botão **FINALIZAR ADESÃO**.

### **Documentos inseridos**

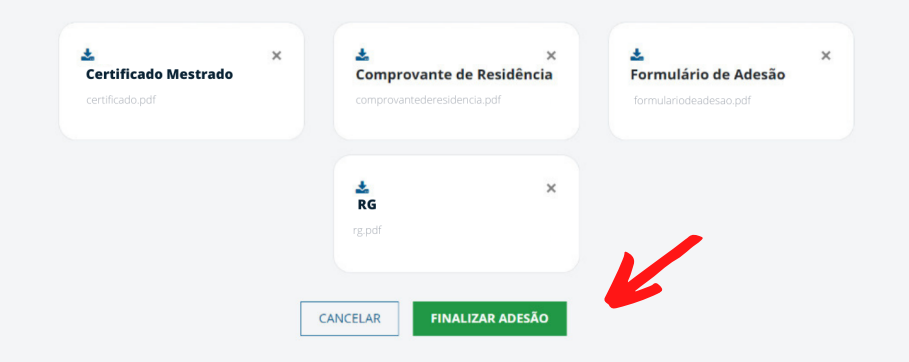

Passo 12: Após finalizada a adesão é possível **acompanhar** o andamento da mesma, clicando no ícone destacado em vermelho e se necessário fazer alguma **alteração** clicando no ícone destacado em azul .

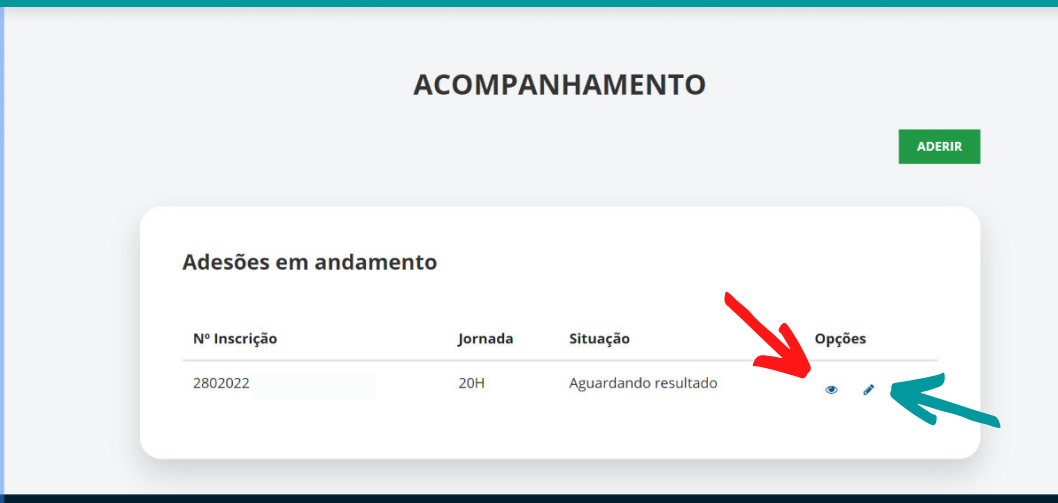

## Em caso de **dúvida**s, as mesmas devem ser encaminhadas por e-mail para o endereço:

# pccrsaudern@gmail.com

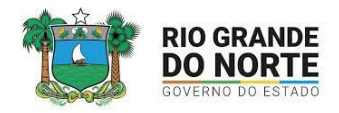

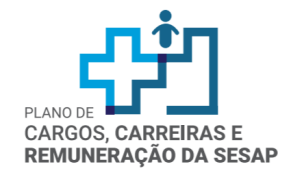

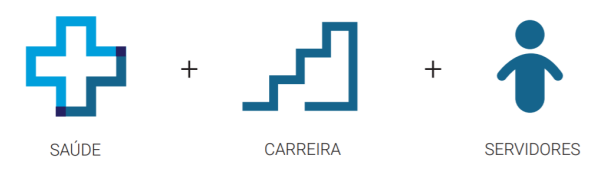